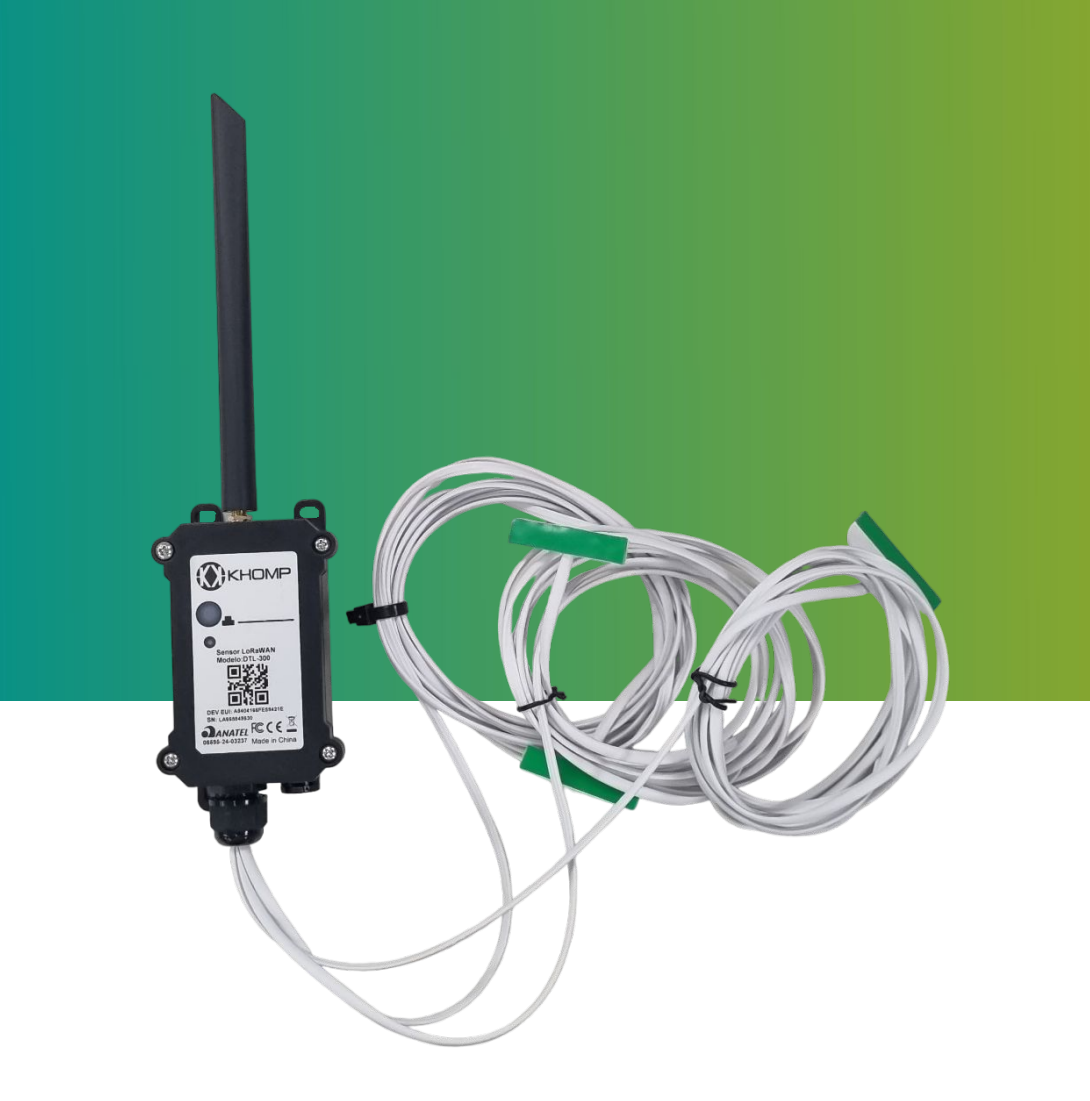

# Manual do usuário DTN-300 Contato Seco

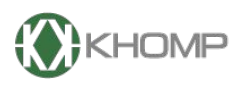

ENABLING TECHNOLOGY

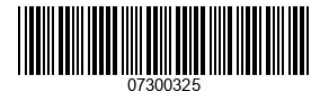

Khomp - Todos os direitos reservados

# Índice

| 1. Introdução                                                | página 3  |
|--------------------------------------------------------------|-----------|
| 1.1. O que é sensor analógico NB-IoT DTN-300?                | página 3  |
| 1.2. Recursos                                                | página 3  |
| 1.3. Especificações                                          | página 4  |
| 1.4. Modo de suspensão e modo de trabalho                    | página 5  |
| 1.5. LEDs e botões                                           | página 6  |
| 1.6. Conexões internas                                       | página 7  |
| 1.7. Dimensões                                               | página 8  |
| 1.8. Instalar o SIM card                                     | página 10 |
| 1.9. Chave de ativação                                       | página 11 |
| 2. Configuração do DTN-300                                   | página 13 |
| 2.1. Configuração geral do DTN-300 via app Konfig            | página 13 |
| 2.2. Configurações Específicas para o DTN-300 via app Konfig | página 14 |
| 2.2. Conectando-se a Rede NB-IoT                             | página 15 |
| 3. Protocolo de Envio e Formato de Dados                     | página 16 |
| 3.1. Formato Json                                            | página 17 |
| 3.2. Formato HEX                                             | página 18 |
| 4. Configurações específicas via comandos AT                 | página 19 |
| 4.1. Alarme por interrupção de contato                       | página 19 |
| 4.2. Principais comandos AT                                  | página 20 |
| 4.3. Comandos MQTT                                           | página 22 |
| 5. Configurar via downlink                                   | página 23 |
| 5.1. Operação do sistema                                     | página 23 |
| 5.1.1. Comandos via downlink                                 | página 23 |
| 5.1.2. Intervalo de uplink                                   | página 23 |
| 5.1.3. Configurar interrupção por contato                    | página 23 |
| 6. Obter acesso à documentação adicional                     | página 24 |

# 1. Introdução

## 1.1. O que é sensor analógico NB-IoT DTN-300 Contato Seco?

O DTN-300 Contato Seco faz parte da linha DTN de endpoints da Khomp. É um sensor projetado para aplicações em Internet das Coisas (IoT). Pode ter até três sensores de contato magnético dedicados para monitoramento de abertura e fechamento de portas (entre outros), enviando os dados coletados via rede mobile (NB-IoT).

Com tecnologia NB-IoT, o DTN-300 Contato Seco oferece suporte para vários métodos de uplink, incluindo MQTT, MQTTs, UDP e TCP, adaptando-se a diferentes necessidades de aplicação e servidores IoT. A tecnologia sem fio utilizada no DTN-300 Contato Seco permite que o dispositivo envie dados e atinja distâncias extremamente longas (com baixas taxas de transmissão). O sistema garante a comunicação de longo alcance com alta imunidade a interferências, enquanto minimiza o consumo de energia.

O DTN-300 Contato Seco também possui um recurso que envia um pacote de uplink ao broker sempre que o sensor é acionado. Além disso, o sistema conta com a função de armazenamento de dados (datalog), permitindo salvar as informações (mesmo quando a rede NB-IoT está fora do ar) e enviando-as assim que a conectividade estiver operacional.

Para simplificar a configuração, o DTN-300 Contato Seco oferece suporte ao Bluetooth Low Energy (BLE), permitindo que seja configurado com comandos AT via BLE por meio de um aplicativo celular.

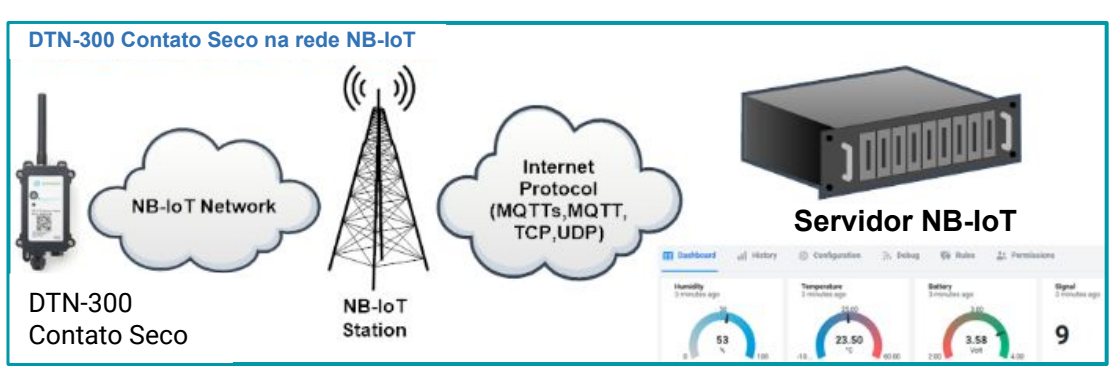

#### 1.2. Recursos

- Leitura de temperaturas de -55 °C a +125 °C
- Precisão na leitura de ±0,5 °C: -10 °C a +85 °C
- Comprimento do cabo: 3 m
- Uplink via MQTT, TCP ou UDP
- Múltiplas amostragens em único uplink
- Downlink para alterar a configuração
- Suporte para configuração remota via BLE
- Transmissão periódica
- Slot para cartão Nano SIM NB-IoT
- Bateria de 8500 mAh Li/SOCI2
- Grau de proteção waterproof IP65

## 1.3. Especificações

#### Características comuns de DC

- Tensão de alimentação: 2,5–3,6 V.
- Temperatura operacional: -40 °C até +85 °C

#### Interface I/O

- Saída da bateria (2,6-3,6 v depende da bateria)
- Saída controlável de +5 v
- 3 pinos de interrupção ou entrada/saída digital
- 3 interfaces de um fio
- 1 interface UART
- 1 interface I2C

#### Especificações NB-loT

- B1 @H-FDD: 2100 MHz
- B2 @H-FDD: 1900 MHz
- B3 @H-FDD: 1800 MHz
- B4 @H-FDD: 2100 MHz
- B5 @H-FDD: 860 MHz
- B8 @H-FDD: 900 MHz
- B12 @H-FDD: 720 MHz
- B13 @H-FDD: 740 MHz
- B17 @H-FDD: 730 MHz
- B18 @H-FDD: 870 MHz
- B19 @H-FDD: 870 MHz
- B20 @H-FDD: 790 MHz
- B25 @H-FDD: 1900 MHz
- B28 @H-FDD: 750 MHz
- B66 @H-FDD: 2000 MHz
- B70 @H-FDD: 2000 MHz
- B85 @H-FDD: 700 MHz

#### Bateria

- Bateria Li/SOCI2 não recarregável.
- Capacidade: 8500 mAh.
- Autodescarga: <1% / Ano a 25 °C.
- Corrente máxima contínua: 130 mA.
- Corrente máxima de reforço: 2 A, 1 segundo.

#### Consumo de energia

- Modo de suspensão: 10 μA @ 3,3 V.
- Modo de transmissão NB-IOT: 350 mA @ 3,3 V.

#### Sensor magnético

- Dimensões do sensor: 45x94x12 mm (LxPxH).
- Adesivo de 1 mm, fita dupla face acrílica VHB 3M.
- Temperatura de operação: De -60 °C a 60 °C.
- Comprimento do cabo: 3 m.
- Umidade de operação: 0-90% (não condensado).
- Acionamento em superfícies não metálicas 18 mm (tolerância ±10%).

## 1.4. Modo de suspensão e modo de trabalho

- **Modo de suspensão profunda**: Quando o equipamento não tem sensores ativados, ele desabilita a NB-IoT. Este modo é usado na etapa de armazenamento e envio (ativa a rede NB-IoT somente quando é necessário, para economizar bateria).
- Modo de trabalho: Neste modo, o equipamento funciona como Sensor NB-loT, para ingressar na rede e enviar dados de suas entradas para o servidor. Entre cada amostragem, transmissão ou recepção periódica, o sensor está no modo IDLE. No modo IDLE, o sensor tem o mesmo consumo de energia que no modo Deep Sleep.

# 1.5. LEDs e botões

| -   | Antena, acoplável                   |
|-----|-------------------------------------|
|     |                                     |
|     | 19<br>7 9                           |
| ⊙ ← | Botão frontal ACT                   |
|     | LED indicador                       |
|     |                                     |
|     | Válvula de equilíbrio<br>da pressão |

| Ações no botão ACT                                     | Funções                   | Ações                                                                                                    |
|--------------------------------------------------------|---------------------------|----------------------------------------------------------------------------------------------------|
| Pressionar o botão ACT<br>de 1 segundo a 3<br>segundos | Enviar um<br>uplink       | Se o sensor já estiver conectado à rede NB-IoT, o sensor enviará um<br>pacote de uplink, o LED pisca <b>azul</b> uma vez.<br>Enquanto isso, o módulo Bluetooth estará ativo e o usuário poderá<br>se conectar via Bluetooth para configurar o dispositivo.                                                                                                    |
| Pressionar o botão ACT<br>por mais de 3 segundos       | Dispositivo<br>ativado    | O LED pisca <b>verde</b> rapidamente 5 vezes, o dispositivo entrará no<br>modo OTA por 3 segundos. Em seguida, ENTRA na rede NB-IoT.<br>O LED acende <b>verde</b> continuamente por 5 segundos após entrar na<br>rede.<br>Assim que o sensor estiver ativo, o módulo Bluetooth estará ativo e<br>o usuário poderá se conectar via Bluetooth para configurar o<br>equipamento, independentemente de o dispositivo ingressar ou não<br>na rede NB-IoT. |
| Pressionar o botão ACT<br>rapidamente 5 vezes          | Dispositivo<br>desativado | O LED ficará aceso na cor <b>vermelho</b> por 5 segundos. Significa que o<br>DTN-300 está no modo de suspensão profunda.                                                                                                    |

# 1.6. Conexões internas

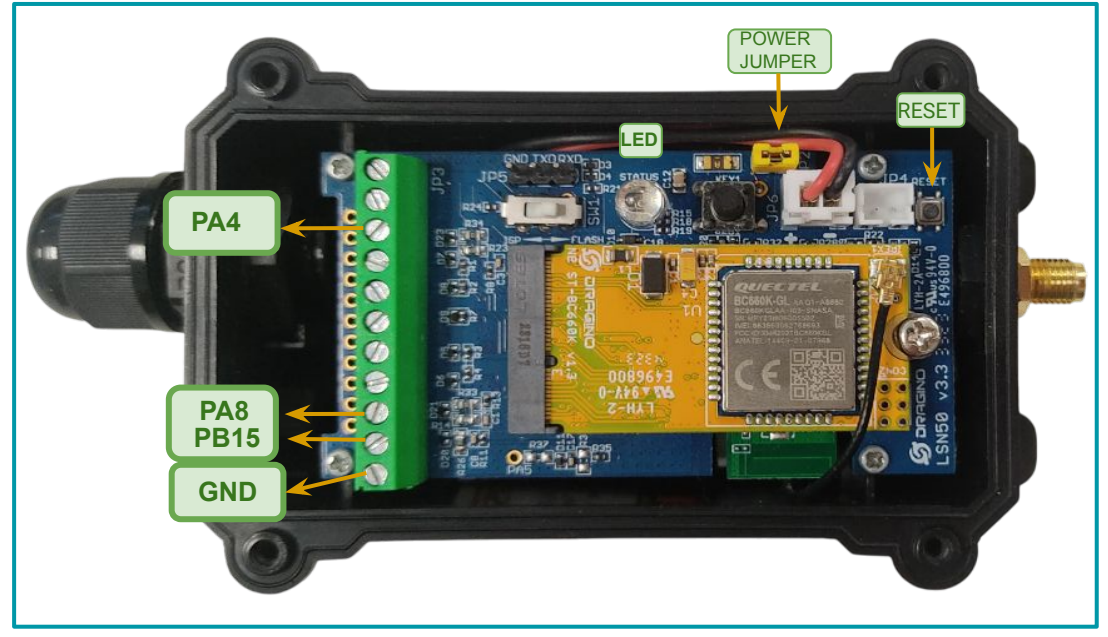

Legenda: Interior do sensor com indicações dos conectores internos.

| Interface     | Funções                            |  |
|---------------|------------------------------------|--|
| PA4  Pino 3   | Entrada de dados (Data)            |  |
| PA8  Pino 9   | Entrada de dados (Data)            |  |
| PB15  Pino 10 | Entrada de dados (Data)            |  |
| GND  Pino 11  | GND                                |  |
| LED           | LED                                |  |
| POWER JUMPER  | Jumper para ligar o dispositivo    |  |
| RESET         | Botão para reiniciar o dispositivo |  |

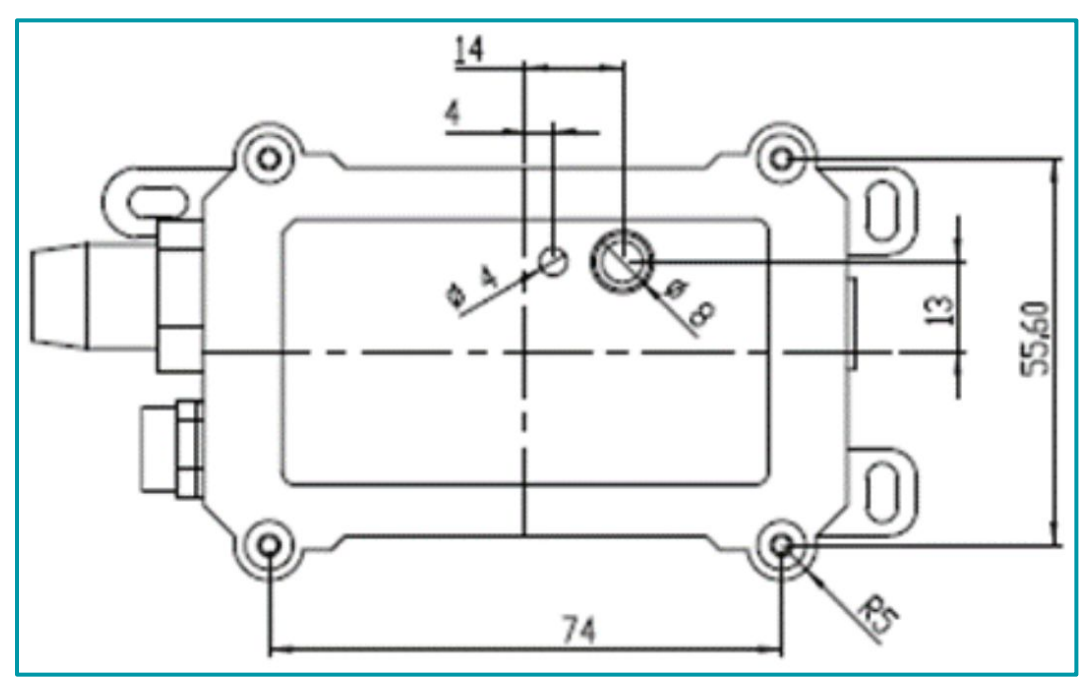

Legenda: Dimensões na parte frontal do DTN-300.

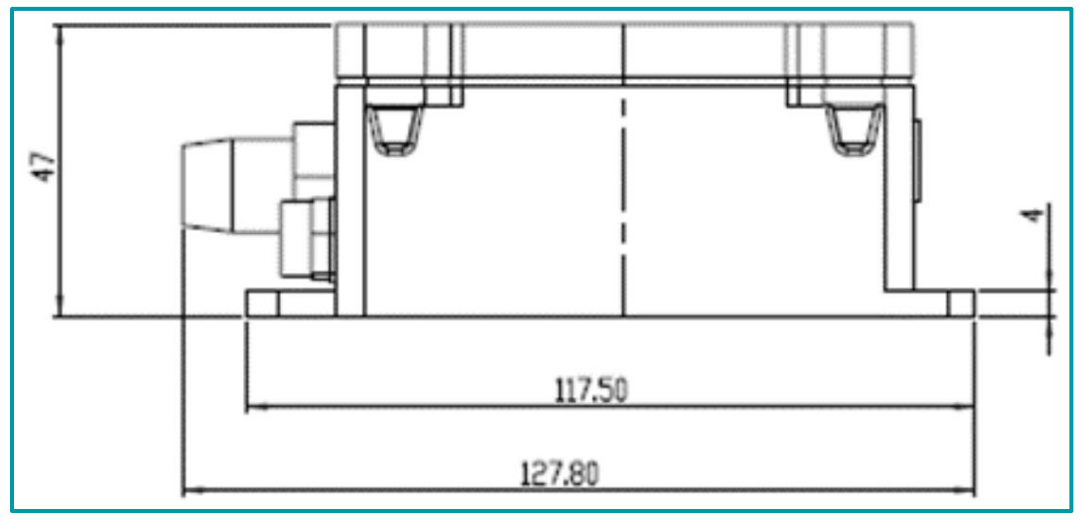

Legenda: Dimensões na parte lateral do DTN-300.

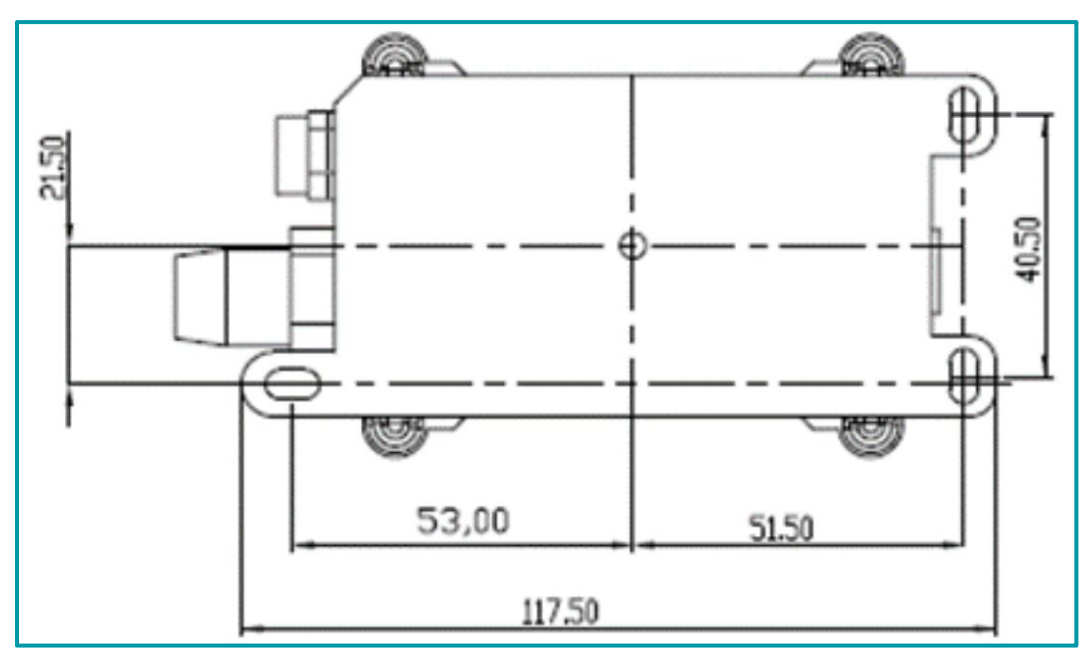

Legenda: Dimensões na parte traseira do DTN-300.

## 1.8. Instalar o SIM card

Aplique as indicações observada a seguir para instalar o SIm card no DTN-300.

1. Desligue o DTN-300 para adicionar o SIM card corretamente.

2. Abra o DTN-300 e desparafuse o modem mobile. Remova-o da placa principal, puxando o modem do slot.

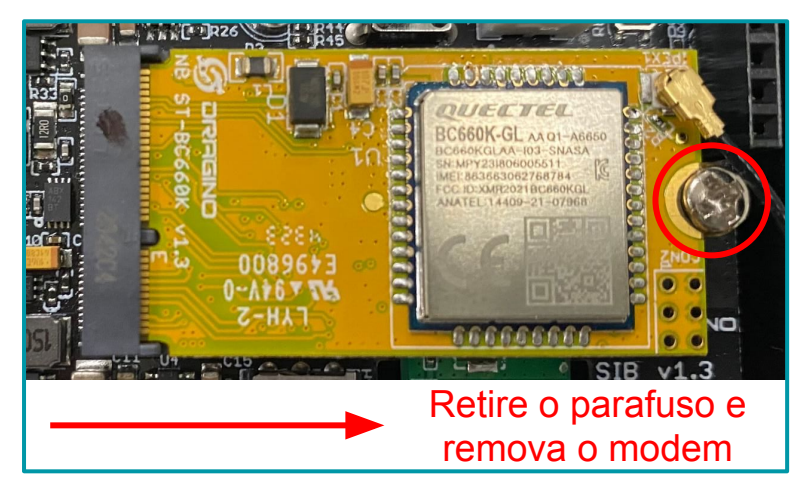

3. Na parte de trás do modem, insira o SIM card como indica a imagem a seguir.

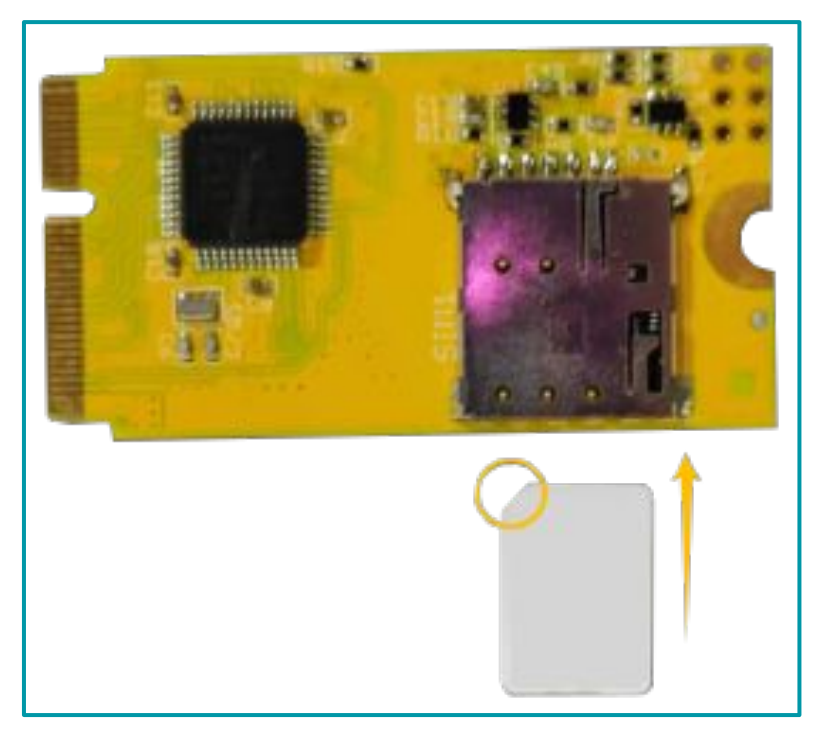

**4**. Após ter adicionado o SIM card no modem, instale o modem na placa principal do DTN-300 e prenda o modem com o parafuso de fixação.

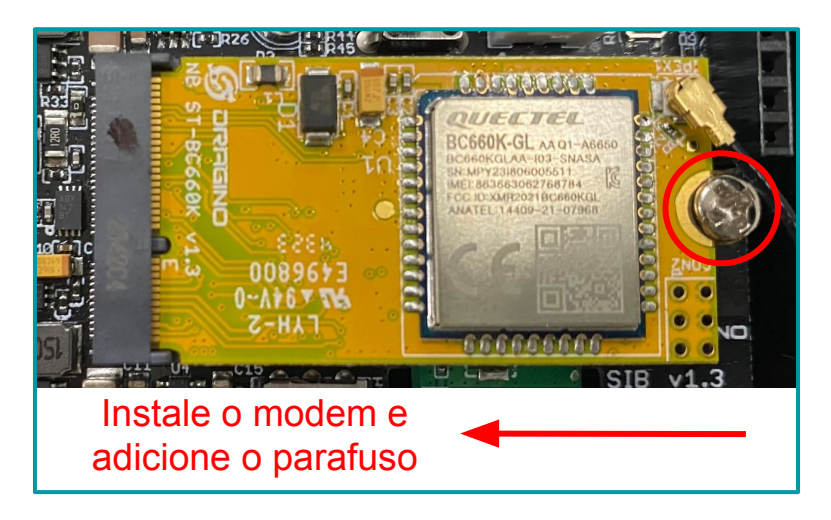

## 1.9. Chave de ativação

O dispositivo possui um conjunto único de chaves (OTAA keys) para registro no servidor de rede NB-IoT.

Para ingressar o equipamento na rede é preciso apenas inserir as chaves no servidor NB-IoT e após feito isso, ligar o dispositivo para que ele inicie o processo de JOIN (adesão à rede) automaticamente.

As chaves de ativação OTAA estão localizadas em uma etiqueta, dentro da caixa do produto. Nesta etiqueta também se encontram algumas outras chaves privadas do dispositivo, utilizada para outros processos.

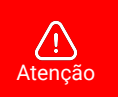

- Guarde bem as chaves de cada equipamento.
- Somente as chaves podem adicionar o endpoint na rede NB-IoT.
- As chaves também são necessárias para alterar as configurações do dispositivo.

Abra a caixa e observa a etiqueta no lado interno da tampa (na embalagem). Um exemplo de onde localizar a etiqueta com as chaves do DTL-300 é observado a seguir:

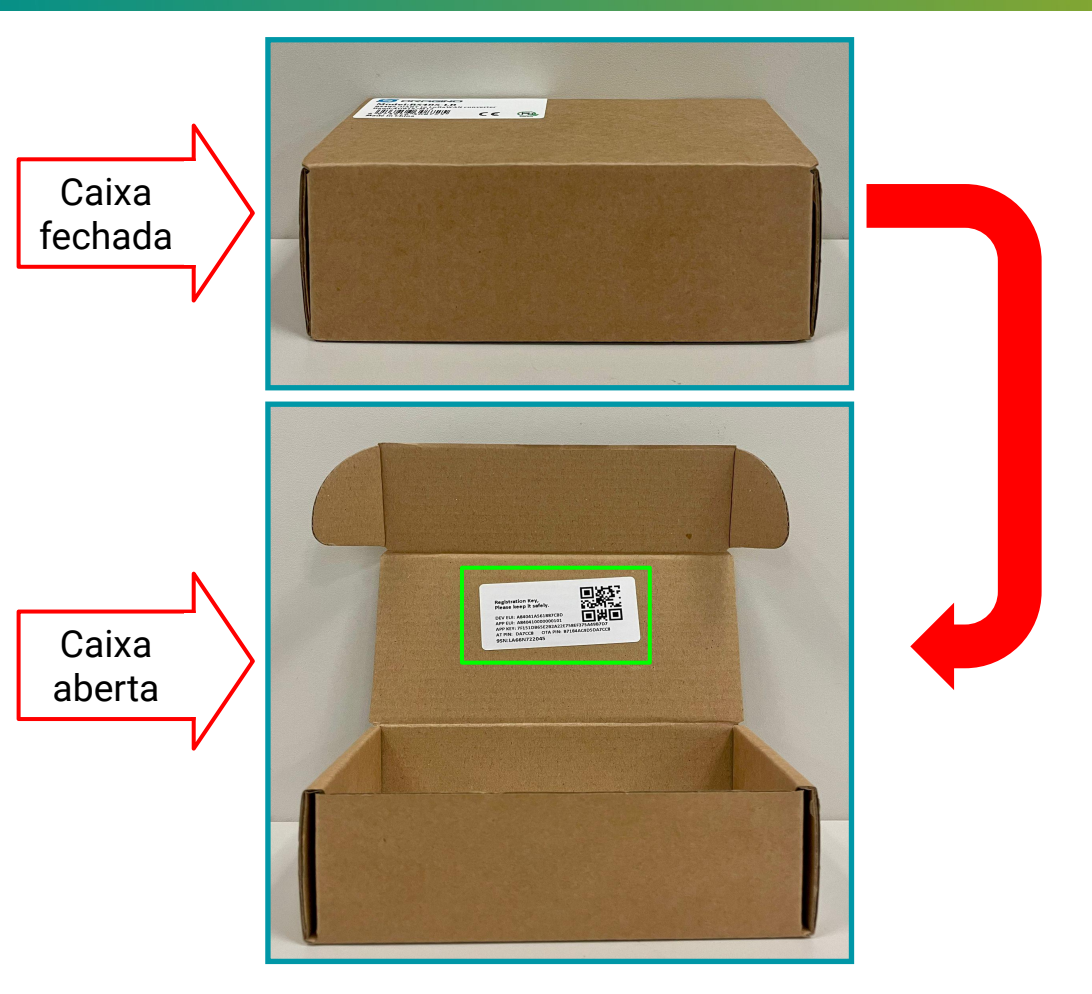

A seguir, é observada uma imagem com um exemplo de como deve ser a etiqueta:

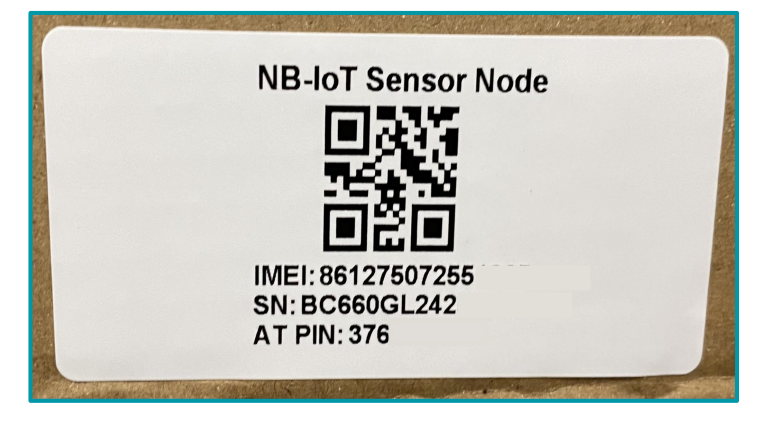

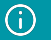

Nota Alguns números foram ocultados por questões de privacidade e segurança.

# 2. Configuração do DTN-300

O DTN-300 suporta a conexão via BLE (Bluetooth) com outros dispositivos. Com isso, a Khomp disponibiliza o aplicativo **KONFIG** para realizar a configuração dos parâmetros do endpoint. Os endpoints da linha DTN são configurados através de comandos AT. Portanto, aceitam

comandos do tipo:

# AT + comando = valor\_do\_parâmetro

Para facilitar aos usuários que possuem endpoints da linha DTN, o aplicativo Konfig possui uma série de botões predefinidos onde visam economizar tempo na configuração e deixá-la mais dinâmica e simples. O aplicativo está disponível para as plataformas Android e iOS e pode ser baixado através dos links:

- Android: https://play.google.com/store/apps/details?id=com.khomp.konfig&pli=1
- iOS: https://apps.apple.com/us/app/konfig/id6739005051

## 2.1. Configuração geral do DTN-300 via app Konfig

Os endpoints da linha DTN possuem a mesma base de configuração inicial. Essas configurações podem facilmente serem feitas através do aplicativo Konfig, com os botões predefinidos.

Disponibilizamos um manual a parte para este tipo de configuração, onde será encontrado a maneira correta de usar os comandos e exemplos para auxiliar no processo. A documentação para a configuração geral pode ser obtida através do endereço observado a seguir:

https://docs.google.com/presentation/d/1WNFs9TNmAUDxLEtKSFsrdZ6zkKZDOyjAikiBBoTqcol/edit#slide=id.g2d6c81bd0a1\_1\_0

## 2.2. Configurações Específicas para o DTN-300 via app Konfig

Como informado anteriormente, a configuração dos parâmetros nos endpoints da linha DTN é feita através de comandos AT.

O aplicativo Konfig, possui um botão onde o usuário pode informar os comandos AT de configurações específicas e também os seus valores.

A imagem a seguir possui indicações para enviar comandos AT.

| -                  | Con                                      | figuraçã                 | o AT                         | -   |
|--------------------|------------------------------------------|--------------------------|------------------------------|-----|
| Cor<br>sele<br>Sen | nplete o vali<br>cionado.<br>opre apaque | or dos com               | andos do bo<br>erior antes d | tão |
| inse               | nir um coma                              | ando difere              | nte.                         |     |
| [364               | 18]Signal S<br>48]Signal S               | trength:99<br>trength:99 |                              |     |
| [396               | 78 Signal S                              | trength:99               |                              |     |
| 413                | 08]Signal S                              | trength:99               |                              |     |
| [445               | 68]Signal S                              | trength:99               |                              |     |
| [461               | 98]Signal S                              | trength:99               |                              |     |
| [402               | 27JPasswo                                | ra Correct               |                              |     |
| _                  |                                          |                          |                              | _   |
|                    |                                          |                          | 8                            | 2   |
| Role               | oara baixo*                              |                          |                              |     |
| $\square$          | Senha   C                                | omandos a                | vançados                     |     |
|                    | Exib                                     | ir configura             | ções                         |     |
| _                  |                                          |                          | _                            |     |

#### Legenda:

- 1. Botão Senha | Comandos Avançados: Botão para habilitar o local de envio dos comandos específicos.
- 2. Campo de input: Local para ser inserido o comando AT.
- 3. Botão Enviar: Botão para enviar o comando AT.

Portanto, sempre que for enviado um comando específico para o DTN-300, deverão ser aplicados os procedimentos descritos a seguir:

- a. Clicar no botão "Senhas | Comandos avançados".
- **b**. Inserir o comando AT corretamente no "Campo de input".
- c. Clicar no botão "Enviar".

### 2.3. Conectando-se a Rede NB-IoT

Após inserir o SIM card, como mostra o subtítulo "Instalando o SIM card", pressione o botão frontal do DTN-300 por mais de 5 segundos (até que o LED comece a piscar). O sistema abre o canal BLE por 60 segundos (para configuração), como vimos na etapa anterior.

Em seguida, utilize o botão "Inserir APN" para configurar a APN do SIM card no dispositivo.

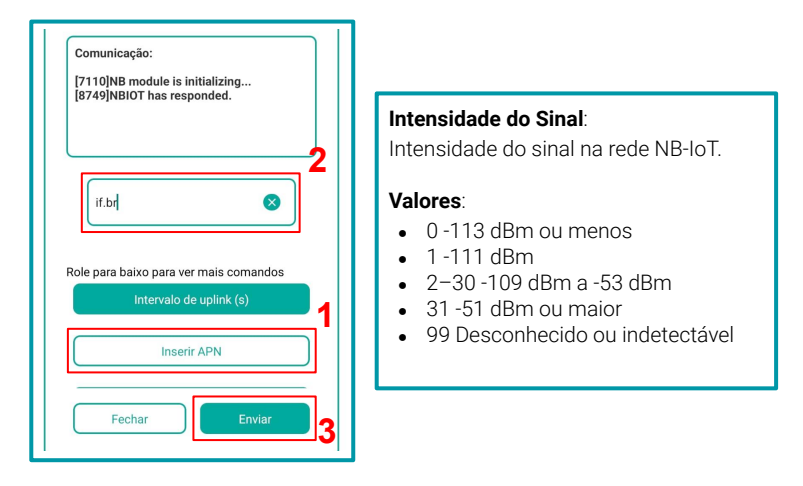

Ou use o campo de comandos avançados e envie o comando: AT+APN=<APN da operadora>

#### Exemplo: AT+APN=zap.vivo.com.br

Para otimizar o tempo de conexão, é importante selecionar a banda de frequência adequada, considerando fatores como a região, operadora, rede disponível e a distância. Utilize o botão Filtro de Banda (mostrado no subtítulo "Configuração via BLE") para configurar a banda ou use o campo de comandos avançados e enviar o comando:

T+QBAND=<número de bandas>,<bandas separadas por vírgula>

Exemplo: AT+QBAND=2,3,28 (configura o dispositivo para usar a banda 3 e a 28).

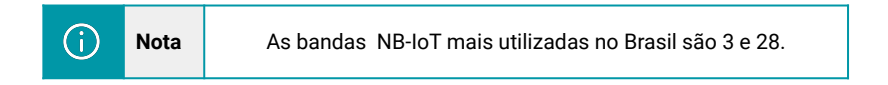

# 3. Protocolo de Envio e Formato de Dados

Para atender aos diferentes servidores, o DTN-300 oferece suporte para vários formatos de carga útil (payload) e protocolo de envío. Os formatos de carga útil são:

FORMATO 5 - JSON (Tipo = 5) FORMATO 0 - HEX (Tipo = 0)

E o usuário pode usar os seguintes protocolos de envio:

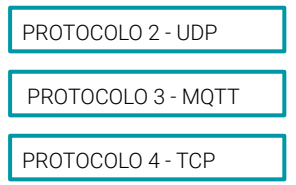

O protocolo de envio e o formato da carga útil devem ser configurados através do botão Protocolo de Transporte e Formato ou do comando avançado AT+PRO. A estrutura da configuração através do botão é a mesma do comando AT+PRO, sendo ela:

| $\rightarrow$ AT+PRO=2,0 | // Conexão UDP e payload HEX<br>// Conexão UDP e payload JSON |
|--------------------------|---------------------------------------------------------------|
| $\rightarrow$ AT+PRO=3,0 | // Conexão MQTT e payload HEX                                 |
| $\rightarrow$ AT+PRO=3,5 | // Conexão MQTT e payload JSON                                |
| $\rightarrow$ AT+PRO=4,0 | // Conexão TCP e payload HEX                                  |
| $\rightarrow$ AT+PRO=4,5 | // Conexão TCP e payload JSON                                 |

No aplicativo, as mesmas configurações mostradas anteriormente, podem ser aplicadas da seguinte forma:

| [60718]Opened the MQTT client network<br>successfully<br>[64276]Successfully connected to the<br>server<br>[67870]Upload data successfully<br>[71409]Subscribe to topic successfully<br>[74954[Close the port successfully<br>[75993]Send complete |
|----------------------------------------------------------------------------------------------------|
| 3,5 😵 2                                                                                                    |
| Role para baixo para ver mais comandos<br>Protocolo de transporte e formato                                                                                                    |
| Endereço e porta do servidor MQTT Fechar                                                                                                    |

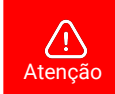

O aplicativo é utilizado apenas para configurar o dispositivo.

#### 3.1. Formato Json

O DTN-300 suporta o formato JSON (JavaScript Object Notation), uma estrutura de dados leve, ideal para armazenar e transmitir informações de forma organizada e legível.

Utilizando pares "chave: valor" e listas ordenadas, o formato JSON facilita o intercâmbio de dados entre sistemas e é amplamente usado em APIs e aplicações Web pela sua simplicidade e compatibilidade com várias linguagens de programação.

O formato JSON Geral é observado a seguir:

"IMEI":"863663062768693", "Model":"SN50V3-NB", "mod":8, "battery":3.57 "signal":16, "adc2":1, "DS18B20\_Temp":-409.5, "interrupt":0,"interrupt\_level":0, "interrupt\_pa4":0, "interrupt\_level\_pa4":0, "interrupt\_pa8":0, "interrupt\_level\_pa8":0, "1":[0,-409.5,"2000/01/01 15:59:16"]," 2":[0,-409.5,"2000/01/01 15:44:16"]," 3":[0,-409.5,"2000/01/01 15:29:16"]," 4":[0,-409.5,"2000/01/01 15:14:16"]," 5":[0,-409.5,"2000/01/01 14:59:16"]," 6":[0,-409.5,"2000/01/01 14:44:16"]," 7":[0,-409.5,"2000/01/01 14:29:16"]," 8":[0,-409.5,"2000/01/01 14:14:16"]}

#### 3.2. Formato HEX

No formato HEX, os dados são codificados em hexadecimal, representando cada byte em dois caracteres hexadecimais. Esse formato é eficiente para transmissões compactas de dados, sendo adequado para sistemas com restrições de largura de banda e processamento.Os oitos primeiros Bytes representam o IMEI do equipamento. Após isso cada par de caracteres representa um valor de byte em formato binário simplificado, facilitando a transmissão e o armazenamento com menor ocupação de espaço comparado ao formato de texto.

O formato HEX é indicado a seguir.

f863663062768693 047c 0de7 10 00 00 Ffff 00 00 00 00 00 00 386d4472

| f863663062768693 | 047c    | 0de7    | 10     | 08     | Ffff    |
|------------------|---------|---------|--------|--------|---------|
| f+IMEI           | Versão  | Bateria | Sinal  | Mod    | DS18B20 |
| 8 Bytes          | 2 Bytes | 2 Bytes | 1 Byte | 1 Byte | 1 Byte  |

| 00           | 00          | 00         | 00              | 00              | 00         | 386d4472  |
|--------------|-------------|------------|-----------------|-----------------|------------|-----------|
| Alarme(PB15) | Estado PB15 | Estado PA4 | Interrupção PA4 | Interrupção PA8 | Estado PA8 | Timestamp |
| 1 Byte       | 1 Bytes     | 1 Bytes    | 1 Bytes         | 1 Bytes         | 1 Bytes    | 4 Bytes   |

# 4. Configurações específicas via comandos AT

# 4.1. Alarme por interrupção de contato

Define que a cada abertura ou fechamento de porta seja enviado um uplink ao servidor. O usuário pode usar os comandos observados a seguir, para definir os limites do alarme:

```
AT+INTMOD=1:0,2:0,3:0
```

```
→ Define se o uplink será enviado em caso de abertura, fechamento ou ambos.
```

| Comando                | Função                                                                                                    | Resposta          |
|------------------------|----------------------------------------------------------------------------------------------------|-------------------|
| AT+INTMOD?             | Define ou exibe a forma de interrupção                                                                                                    | 1:0,2:0,3:0<br>OK |
| AT+INTMOD=a,b,c        | a) configura PB15<br>b) configura PA4<br>c) configura PA8                                                                                                    | ОК                |
| 4T+INTMOD=111 2:3 3:2  | Valores aceitos pelo comando:<br>0:Input<br>1: Uplink será enviado sempre que a porta for aberta ou fechada.<br>2: Uplink será enviado cada vez que a porta abrir.<br>3:Uplink será enviado toda vez que a porta fechar.                                    | ОК                |
| ATTINTNIOD-1.1,2.3,3.2 | Neste comando, configuramos o seguinte comportamento para<br>os uplinks:<br>1: Envia uplink para qualquer ação da porta (abertura ou<br>fechamento).<br>3: Envia uplink apenas quando a porta é fechada.<br>2: Envia uplink apenas quando a porta é aberta. | 1:1,2:3,3:2<br>OK |

# 4.2. Principais comandos AT

| DESCRIÇÃO DO COMANDO                         | EXEMPLO DO<br>COMANDO | EXEMPLO DE RESPOSTA                                                                                                    |
|----------------------------------------------|-----------------------|----------------------------------------------------------------------------------------------------|
| Exibir as configurações gerais.              | AT+CFG                | Será exibido uma lista com as configurações<br>do endpoint, por exemplo:<br>AT+MODEL=S31-NB-GE,v1.2.4<br>AT+CFGMOD=1<br>AT+DEUI=863663062782884<br>AT+PWORD=******<br>AT+SERVADDR=NULL<br>AT+SERVADDR=NULL<br>AT+CLIENT=863663062782884<br>AT+UNAME=NULL<br>AT+UNAME=NULL<br>AT+PWD=NULL<br>AT+PUBTOPIC=NULL<br>AT+PUBTOPIC=NULL<br>AT+SUBTOPIC=NULL<br>AT+TDC=7200<br>AT+INTMOD=0<br>AT+APN=If.br<br>AT+PRO=3,5<br>AT+SHTEMP=10,24<br>AT+SHHUM=0,0<br>OK |
| Configurar ou exibir o endereço do servidor. | AT+SERVADDR           | ОК                                                                                                    |
| Reinicia o dispositivo.                      | AT+ATZ                | S31-NB-GE NB-IoT Temperature & Humidity<br>Sensor Manual<br>image Version: XXX<br>NB-IoT Stack : D-BC660K-003<br>{}                                                                                                    |

| DESCRIÇÃO DO COMANDO                                                                                                    | EXEMPLO DO COMANDO                                          | EXEMPLO DE<br>RESPOSTA |
|----------------------------------------------------------------------------------------------------|-------------------------------------------------------------|------------------------|
| Obter o intervalo atual de uplink.<br>Observação: O intervalo é dado em milisegundos, ou seja,<br>10000 = 10000 / 1000 = 10 s.                                                                                                    | AT+TDC=?                                                    | 30000<br>ОК            |
| Define o intervalo de uplink do endpoint.<br>Observação 1: O intervalo deverá ser definido em<br>milissegundos.<br>Observação 2: O menor valor possível é 6000 = 6s.                                                                                            | AT+TDC=60000<br>Observação: 60000 = 60 s                    | ок                     |
| Exibe a configuração atual do modo de interrupção.                                                                                                    | AT+INTMOD=?                                                 | 1:0,02:0,3:0<br>OK     |
| configura o modo de interrupção.<br>Valores aceitos pelo comando:<br>0:Input<br>1: Uplink será enviado sempre que a porta for aberta ou<br>fechada.<br>2: Uplink será enviado cada vez que a porta abrir.<br>3:Uplink será enviado toda vez que a porta fechar. | AT+INTMOD=<br>a:0-3,b:0-3,c:0-3<br>a=PB15<br>b=PA4<br>c=PA8 | ок                     |

# 4.3. Comandos MQTT

| DESCRIÇÃO DO COMANDO                                                    | EXEMPLO DO COMANDO | EXEMPLO DE RESPOSTA |
|-------------------------------------------------------------------------|--------------------|---------------------|
| Configura ou exibe o nome em que o dispositivo aparecerá no broker.     | AT+CLIENT          | ок                  |
| Configura ou exibe o usuário que irá<br>acessar o broker.               | AT+UNAME           | ок                  |
| Configura ou exibe a senha que o<br>dispositivo irá acessar o servidor. | AT+PWD             | ок                  |
| Configura ou exibe o tópico de<br>publicação MQTT.                      | AT+PUBTOPIC        | ок                  |
| Configura ou exibe o inscrição MQTT.                                    | AT+SUBTOPIC        | ОК                  |

# 5. Configurar via downlink

### 5.1. Operação do sistema

O DTL-300 permite controlar e ajustar o dispositivo de forma direta e eficiente utilizando comandos especiais. Esta abordagem oferece uma maneira robusta de acessar funcionalidades essenciais do dispositivo, como configurações de intervalo de uplink, definir a forma em que os contatos magnéticos irão operar.

#### 5.1.1. Comandos via downlink

Os endpoints da linha DTL da Khomp aceitam configurações através de comandos via downlink. Nesta seção, apresenta-se exemplos de comandos de configuração, especificando sua estrutura e as portas que devem ser utilizadas.

Para envio das mensagens de downlink, será preciso dos seguintes dados:

- Porta: A porta de recebimento de downlink é a porta 1
- Comando: Um valor hexadecimal tabelado.

A seguir, em Comandos downlink, é possível observar a tabela indicando os comandos e seus respectivos valores hexadecimais para envio via downlink.

#### 5.1.2. Intervalo de uplink

Define o intervalo de tempo de envio da leitura do sensor de temperatura. São 4 bytes de dados, sendo o primeiro byte o código do comando(0x01), e os 3 bytes restantes o tempo em segundos

| Comando          | Função                                                                  |
|------------------|-------------------------------------------------------------------------|
| <b>01</b> 0004B0 | Define o intervalo para 1200 segundos (20 minutos)<br>Padrão de fábrica |
| <b>01</b> 001C20 | Define o intervalo para 7200 segundos (2 horas)                         |

#### 5.1.3. Configurar interrupção por contato

O comportamento dos uplinks será definido conforme a configuração dos contatos magnéticos. O prefixo deste comando é 0x06 acompanhado de 3 bytes, sendo cada byte responsável por um contato magnético.

| Comando          | Função                                                                                                    |
|------------------|----------------------------------------------------------------------------------------------------|
| <b>06</b> 010302 | Define a interrupção dos contatos como <b>1</b> :1, <b>2</b> :3, <b>3</b> :2 onde <b>1</b> =PB15, <b>2</b> =PA4 e <b>3</b> =PA8<br>define que:<br>Neste comando, configuramos o seguinte comportamento para os contatos:<br>1: Envia uplink para qualquer ação da porta (abertura ou fechamento).<br>3: Envia uplink apenas quando a porta é fechada<br>2: Envia uplink apenas quando a porta é aberta. |

# 6. Obter acesso à documentação adicional

Você encontra o manual e outros documentos em nosso site, www.khomp.com. Veja a seguir como se cadastrar e acessar nossa documentação:

#### Para usuários que não possuem cadastro:

**1**. No site da Khomp, acesse o menu "Suporte Técnico"  $\rightarrow$  "Área restrita".

- 2. Clique em "Inscreva-se".
- 3. Escolha o perfil que melhor o descreve.
- 4. Cadastre seu endereço de e-mail. É necessário utilizar um e-mail corporativo.

5. Preencha o formulário que será enviado ao seu e-mail. Caso não tenha recebido em sua caixa de entrada, confira sua caixa de spam.

6. Siga os passos descritos a seguir para fazer login na área restrita.

#### Para usuários que possuem cadastro:

- 1. Acesse o menu "Suporte Técnico" → "Área restrita".
- 2. Faça login com seu endereço de e-mail e senha cadastrada.
- **3**. Acesse a opção Documentos. Você será direcionado à Wiki da Khomp.

Você também pode entrar em contato com nosso suporte técnico através do e-mail suporte.iot@khomp.com, pelo telefone +55 (48) 37222930 ou WhatsApp +55 (48) 999825358.

"Incorpora produto homologado pela Anatel sob número 07517-22-03237"

- Este equipamento não tem direito a proteção contra interferência prejudicial e não pode causar interferências em sistemas devidamente autorizados.
- Este equipamento não é apropriado para uso em ambientes domésticos, pois poderá causar interferências eletromagnéticas que obrigam o usuário a tomar medidas para minimizar estas interferências.

Para informações do produto homologado, acesse o site: https://sistemas.anatel.gov.br/sch

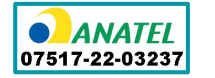

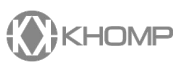

Rua Joe Collaço, 253 - Florianópolis, SC +55 (48) 3722.2930 +55 (48) 999825358 **WhatsApp** suporte.iot@khomp.com